**eWON Application User Guide** 

AUG 001 / Rev 1.2

# eWON 2001 MPI-Teleservice How To

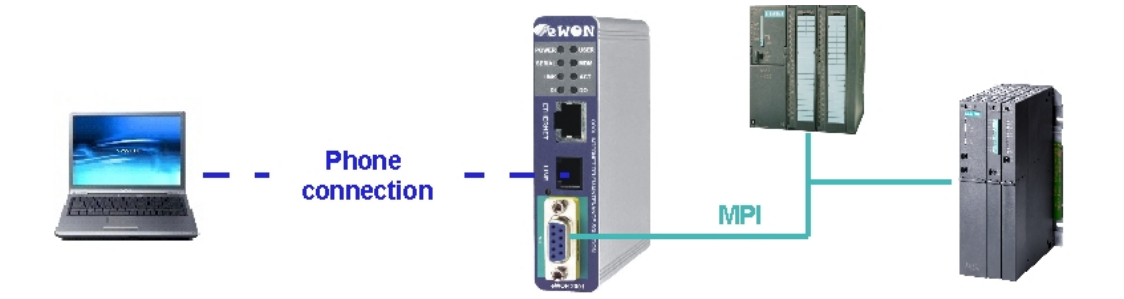

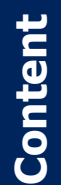

This guide will explain in a few steps how to configure your system to establish a remote connection to your S7-300 and/or S7-400 PLC using eWON 2001.

| 1. Hardware and software requirements<br>Hardware requirements<br>Software requirements                                                     |                  |
|----------------------------------------------------------------------------------------------------|------------------|
| 2. eWON IP address configuration                                                                                                    | 4                |
| 3. eWON configuration for Remote Connection<br>Accessing your eWON<br>eWON PPP connection configuration<br>eWON MPI Interface configuration | 6<br>6<br>7<br>8 |
| 4. eWON connection on the MPI Network                                                                                                    | 9                |
| 5. eWON MPI connection verification                                                                                                    | 10               |
| 6. Step7® configuration for the eWON Teleservice<br>Set the PG/PC Interface<br>Define the eWON as Gateway in the Network Configuration      | 11<br>11<br>12   |
| 7. Establish the remote connection<br>Using the Windows Dial-up connection<br>Using eCatcher                                                |                  |
| 8. Online Viewing                                                                                                    | 23               |
| Tag Polling                                                                                                    | 24               |
| Upload a program using Step7® and eWON MPI                                                                                                  | 27               |
| Revisions                                                                                                    |                  |

### Hardware and software requirements

#### Hardware requirements

In order to follow this guide you will need:

- At least 1 Siemens PLC S7-300 or S7-400 with an MPI interface.
- 1 eWON MPI with integrated modem (for example : eWON 2001)
- 1 standard Profibus cable to link both equipments together
- 1 PC with internal or attached modem

#### Software requirements

#### eWON configuration software:

The eWON is configured through its embedded web server. So all you need is a standard Web Browser software like Internet Explorer<sup>i</sup> or Firefox<sup>ii</sup>.

Additionally we suggest you to download the eBuddy utility on our website : <u>http://www.ewon.biz</u> (Support/Download Software).

This utility allows to list all the eWONs on your network and to change the default IP address of an eWON to match your LAN IP address range. With eBuddy you can also easily upgrade the firmware of your eWON (if required).

#### Siemens programming software:

For the remote maintenance of your S7 PLC, you only need the Step7<sup>®</sup>iii software.

The version of the Step7<sup>®</sup> software must allow the use of the TCP/IP interface (automatically up from version 5.3).

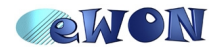

### eWON IP address configuration

Every eWON<sup>™</sup> is shipped with the pre-configured IP address **10.0.0.53** and **adm/adm** as User Name/ Password.

Probably the network settings of your PC doesn't allow you to connect to the preconfigured IP address.

You can find on our website an utility called «eBuddy» that will allow you to change the IP address of the eWON even if your PC is not on the same IP address range.

eBuddy : <u>http://www.ewon.biz</u> (Support/Download Software)

To change the IP address of your eWON using eBuddy, follow the steps below:

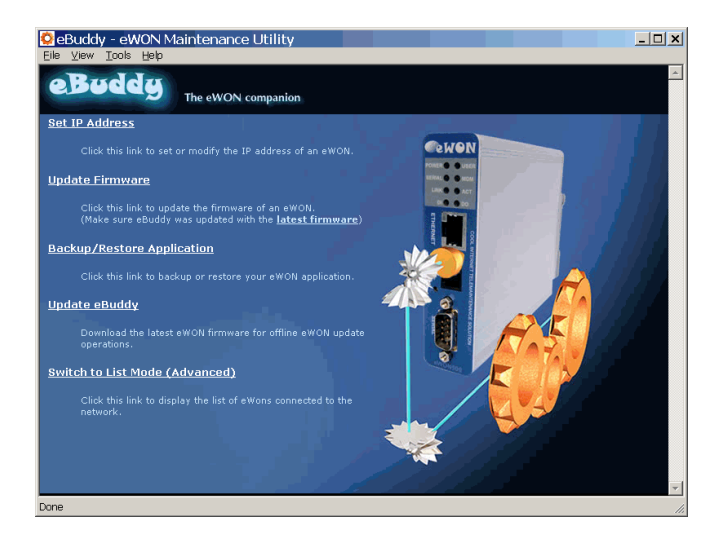

- Launch the eBuddy application (eBuddy.exe)

- Click on the «Set IP address» link

| IP Address Wizard                                                           | ×             |
|-----------------------------------------------------------------------------|---------------|
| Welcome to the IP Address Wizard<br>Which eWON would you like to configure? | <b>ewon</b>   |
|                                                                             |               |
| ≦erial Number:                                                              | Browse        |
|                                                                             |               |
|                                                                             |               |
|                                                                             |               |
|                                                                             |               |
| < Rer                                                                       | Next > Cancel |
| < <u>B</u> ack                                                              | Next > Cancel |

| Serial Number 🔺 | Device Type   | IP Address   | OK              |
|-----------------|---------------|--------------|-----------------|
| 0508-0001-89    | eWON 4002     | 10.0.120.70  |                 |
| 0508-0003-86    | eWON 2001     | 10.0.120.72  | Cancel          |
| 0508-0003-88    | eWON 4001     | 10.0.120.11  |                 |
| 0508-0004-88    | eWON 4001     | 10.0.120.71  |                 |
| 0517-0002-89    | eWON 4002     | 10.0.10.92   | <u>R</u> efrest |
| 0537-0009-86    | eWON 2001     | 10.0.100.27  |                 |
| 0608-0001-73    | eWON 4101     | 10.0.100.91  |                 |
| 0610-0002-73    | eWON 4101     | 192.168.1.5  |                 |
| 0616-0001-73    | eWON 4101     | 10.0.120.101 |                 |
| 0633-0001-68    | eWON 2001 MPI | 10.0.120.53  |                 |
| 0638-0001-74    | eWON 2005     | 10.0.120.105 |                 |

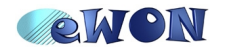

- Enter the eWON serial number in the **Serial Number** field if you know it, or click on the Browse button. In this case, the dialog box «Select an eWON» will appear showing you all the eWON existing on your Network.

| IP Address Wizard                                                           | IP Address Wizard                                                                                                    | ×             |
|-----------------------------------------------------------------------------|----------------------------------------------------------------------------------------------------|---------------|
| Welcome to the IP Address Wizard<br>Which eWON would you like to configure? | IP Address<br>Here you can specify the new IP settings                                                                                 | <b>WON</b>    |
| Serial Number: 0633-0001-68 Browse                                          | Serial Number:         0633-0001-68           IP Address:         192 . 168 . 0 . 2           Subnet Mask:         255 . 255 . 255 . 0 |               |
| < Back Next > Cancel                                                        | < <u>B</u> ack                                                                                                    | Next > Cancel |

- Once the Serial Number entered, click Next.
- Set the new IP Address and the Subnet Mask.
- Click on Next to launch the update and wait for the eWON to reboot:

| IP Address Wizard                                                                                 | ×               | IP Address Wizard                                                                         | ×               |
|---------------------------------------------------------------------------------------------------|-----------------|-------------------------------------------------------------------------------------------|-----------------|
| Update of remote device                                                                           | <b>ewon</b>     | Update of remote device                                                                   | <b>ewon</b>     |
| <ul> <li>Update request sent successfully.</li> <li>Please wait while the eWON reboots</li> </ul> |                 | <ul> <li>Update request sent successfully.</li> <li>eWON updated successfully.</li> </ul> |                 |
|                                                                                                   |                 |                                                                                           |                 |
|                                                                                                   |                 |                                                                                           |                 |
| < <u>B</u> ack                                                                                    | [ Finish Cancel | < <u>B</u> ack                                                                            | [ Finish Cancel |

- When done, click on **Finish** to exit from the IP Address Wizard.

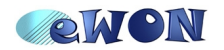

### **eWON** configuration for Remote Connection

The remote connection we will use in this example is a "Direct Phone Connection". This connection consists in calling the eWON using a standard modem to set up a PPP (point to point) connection. For this, we need to configure the eWON as PPP server. eWON will then pick up the phone, authenticate the caller and assign an PPP IP address to the eWON and to the PC for the remote connection.

For our example we will assume to have a layout and address settings as described in the following picture:

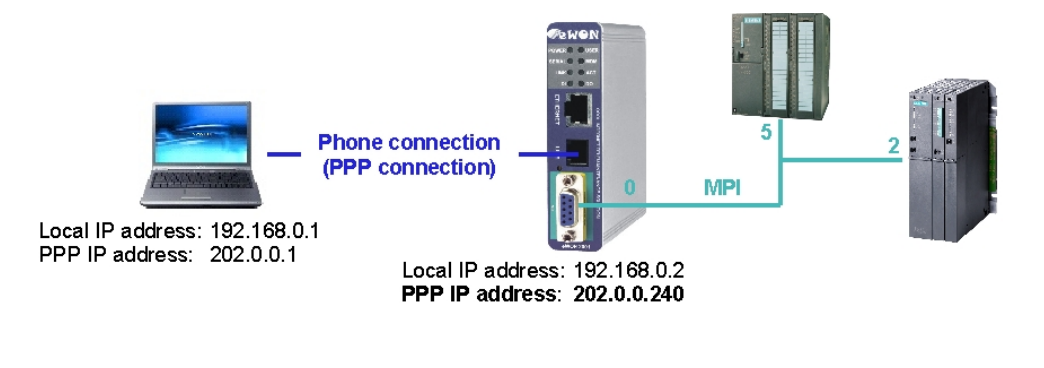

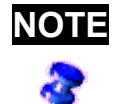

In this manual we explain the Teleservice using a direct phone connection. Just keep in mind that with eWON you can also make Teleservice using other connection types like Internet connection, GPRS connection, VPN connection or using Callback features.

#### Accessing your eWON

Accessing your eWON is very simple:

- Enter the IP address of your eWON in the address bar of your Web Browser (Internet Explorer, ...): <u>http://10.0.053</u> or <u>http://192.168.0.2</u> in our example.

| Connect to 10 | ).0.0.53 <b>? ×</b>  |
|---------------|----------------------|
| <b>R</b>      | G.                   |
| eWON          |                      |
| User name:    | <b>1</b>             |
| Password:     |                      |
|               | Remember my password |
|               |                      |
|               | OK Cancel            |

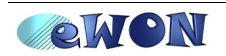

- On the «Connect to» popup page enter adm (User Name) /adm (Password) then **OK**.

You are now navigating on your eWON2001.

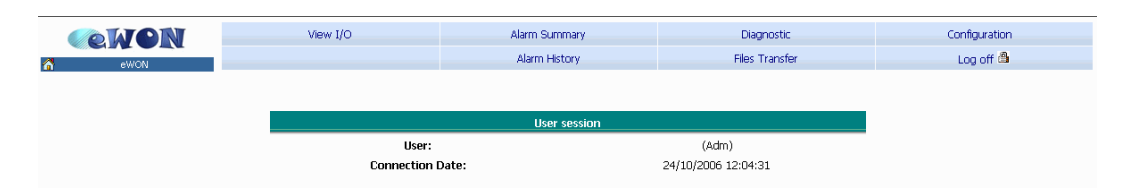

The menu bar on the top of the main page allows you to navigate through the different display and configuration pages of your eWON.

### eWON PPP connection configuration

The eWON PPP configuration page can be reached on the web page (starting from the main page, see above) following the link:

Configuration  $\rightarrow$  System Setup  $\rightarrow$  Communication  $\rightarrow$ Network Connections  $\rightarrow$  Modem  $\rightarrow$  Incoming

| ewon                                                                                                    | Ta<br>Seri                            | g Setup<br>pt Setup     | System Setup<br>Users Setup |         | IO Server (<br>Pages L | Config<br>.ist      | Main Menu           |
|----------------------------------------------------------------------------------------------------|---------------------------------------|-------------------------|-----------------------------|---------|------------------------|---------------------|---------------------|
| General                                                                                                    |                                       | Commu                   | nication                    |         | <u>Storage</u>         |                     | 02/06/2006 15:48:23 |
| COM Config     Second State     Second State     Second     Second State     Second State     Second State     Second St | PPP incoming Conn<br>PPP Server Setup | ection                  |                             |         | Server enabled         |                     |                     |
| - 📑 Eth1 (LAN)                                                                                                    | eWON PPP server IF                    | o address               | 202.0.0.240                 |         |                        |                     |                     |
| E- 🗞 Network connections                                                                                                    | PPP Client IP addres                  | 5                       | 202.0.0.1                   |         |                        |                     |                     |
| Ethernet                                                                                                    | Enable protocol com                   | pression                |                             |         |                        |                     |                     |
| 🖃 🐌 Modem                                                                                                    | Use incoming for out                  | going                   |                             |         |                        | Connected client is | a gateway           |
| Incoming                                                                                                    | Number of rings bef                   | ore modem answers       | 1                           |         |                        | Default = 0         |                     |
| E-10 Outgoing                                                                                                    | Idle time before han                  | ging up                 | 240                         | seconds |                        |                     |                     |
| - B Server1                                                                                                    | Reset eWON if no in                   | coming connection after | 0                           | Hours   |                        | 0 = disable watche  | log.                |
| 📒 Server2<br>E 👢 Networking Config                                                                                                    |                                       |                         |                             | Upd     | ate                    |                     |                     |

- Check the Server enabled box for the PPP Incoming Connection.
- Set the eWON PPP server IP address to 202.0.0.240.
- Set the **PPP client IP address** to 202.0.0.1.
- Enable the protocol compression.
- Let the other items unchanged.
- Click Update.

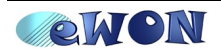

### eWON MPI Interface configuration

To configure the eWON MPI Interface open the **S73&400 IOServer settings** page by following the link:

| C           | Configuration $\rightarrow$ IO Server Config                                                             |                           |                                             |                                |                     |  |
|-------------|----------------------------------------------------------------------------------------------------|---------------------------|---------------------------------------------|--------------------------------|---------------------|--|
| <b>○</b> (¢ |                                                                                                    | Tag Setup<br>Script Setup | System Setup<br>Users Setup                 | IO Server Config<br>Pages List | Main Menu           |  |
| IO Server   | MODBUS CEdit<br>MEM<br>EWON<br>MODBUS<br>NETMPI<br>DFI<br>FINS<br>ABLOGIX<br>\$738400<br>\$7200<br>QWAVE | Clear                     | <u>Global Config</u><br>Select an IO Server |                                | 02/06/2006 11:02:13 |  |

- Select the **S73&400** in the IO Server list. The following page appears:

| <b>WON</b>                       | Tag Setup            | System Setup                                        | IO              | Server Config   | Main Menu           |
|----------------------------------|----------------------|-----------------------------------------------------|-----------------|-----------------|---------------------|
| awon ewon                        | Script Setup         | Users Setup                                         |                 | Pages List      |                     |
| IO Server: 5738400 💌 Edit        | <u>Clear</u>         | Global Conf                                         | ia -            |                 | 09/11/2006 04:12:04 |
| 573 & 400 IO Server & Gateway se | ettings              |                                                     |                 |                 |                     |
| Gateway Configuration            |                      |                                                     |                 |                 |                     |
| Destination MPI Node:            | destination MPI Node |                                                     |                 | 0126,default: 2 |                     |
| MPI Setup                        |                      |                                                     |                 |                 |                     |
| Baud Rate:                       | 187500 💌             | Default 187500                                      |                 |                 |                     |
| Reply Timeout:                   | MS                   | 5050000, default: 3000                              |                 |                 |                     |
| MPI Address:                     | 0                    | Device address of eWON on MPI link (012             | 26, default: 0) |                 |                     |
| MPI Highest Station Address:     | 31 💌                 | Default: 31                                         |                 |                 |                     |
| Topic A :                        | Enabled              |                                                     |                 |                 |                     |
| Topic Name:                      | A                    |                                                     |                 |                 |                     |
| Global Device Address:           |                      | MPI, destination MPI Node or ISOTCP, ISOTCP address |                 |                 |                     |
| Poll Rate                        | MS                   | Default: 2000                                       |                 |                 |                     |
| Topic B :                        | Enabled              |                                                     |                 |                 |                     |
| Topic Name:                      | В                    |                                                     |                 |                 |                     |
| Global Device Address:           |                      | MPI, destination MPI Node or ISOTCP, ISO            | TCP address     |                 |                     |
| Poll Rate                        | MS                   | Default: 2000                                       |                 |                 |                     |
| Topic C: Enabled                 |                      |                                                     |                 |                 |                     |
| Topic Name:                      | c                    |                                                     |                 |                 |                     |
| Global Device Address:           |                      | MPI, destination MPI Node or ISOTCP, ISO            | TCP address     |                 |                     |
| Poll Rate                        | MS                   | Default: 2000                                       |                 |                 |                     |
|                                  |                      | Update Config                                       | Cancel          |                 |                     |

- Set the **Baud Rate** to the MPI transmission rate of your MPI Network (187500)
- Set the MPI address to the MPI address of your eWON on the MPI Network (0)
- Set the MPI Highest Station Address in relation to your MPI Network layout (31)
- Click the Update Config button on the bottom of the page

Your eWON MPI interface is now configured.

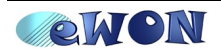

### eWON connection on the MPI Network

| he MPI port of the eWON<br>dentifiable by its blue squa<br>urrounding the gender-cha | Power User<br>Serial MDM<br>Link Act                                      |      |
|--------------------------------------------------------------------------------------|---------------------------------------------------------------------------|------|
| Specification                                                                        | Value                                                                     |      |
| Physical mode                                                                        | MPI                                                                       | HERN |
| Speed                                                                                | <ul> <li>19.2 kBauds</li> <li>187.5 kBauds</li> <li>1.5 MBauds</li> </ul> |      |
| Polarisation                                                                         | 680 Ohms (selectable)                                                     |      |
| Termination                                                                          | 120 Ohms (selectable)                                                     |      |
|                                                                                      | 1                                                                         |      |

Depending on the layout of your MPI network, you will have to activate or inactivate the polarization and termination of your eWON on the MPI network.

The configuration of the termination and polarization is done by a set of 4 dip switches located on the left side of the eWON housing.

Available dip switch positions:

| Positions            | Mode                                                  |                                               |
|----------------------|-------------------------------------------------------|-----------------------------------------------|
| 4 3 2 1<br>OFF<br>ON | MPI<br>WITH polarisation and termination resistors    | all dip switches ON                           |
| 4 3 2 1<br>OFF<br>ON | MPI<br>WITHOUT polarisation and termination resistors | dip switch 1 & 2: ON<br>dip switch 3 & 4: OFF |

To connect the eWON on your MPI Network:

- ➔ Power off the eWON
- → Connect the eWON MPI port to the MPI network using a standard Profibus cable
- $\rightarrow$  Power on the eWON.

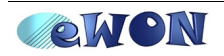

## eWON MPI connection verification

To check if the eWON MPI interface is correctly configured and connected to your MPI network you can reopen the **S73&400 IOServer settings** page by following the link:

| Configuratio                                                                            | on $\rightarrow$ IO Server | Config               |                  |                     |
|-----------------------------------------------------------------------------------------|----------------------------|----------------------|------------------|---------------------|
| <b>OWON</b>                                                                             | Tag Setup                  | System Setup         | IO Server Config | Main Menu           |
| ewon                                                                                    | Script Setup               | Users Setup          | Pages List       |                     |
| IO Server: MODBUS 🗨 Edit                                                                | <u>Clear</u>               | <u>Global Config</u> |                  | 02/06/2006 11:02:13 |
| MEM<br>EWON<br>MODBUS<br>NETWFI<br>DFI<br>FINS<br>ABLOGIX<br>57884000<br>57200<br>QWAVE |                            | Select an IO Server  |                  |                     |

- Select the **S73&400** in the IO Server drop down list. The following page appears:

| <b>ewon</b>              | Tag Setup                              | System Setup       | IO Server Cor | fig Main Menu       |  |  |  |
|--------------------------|----------------------------------------|--------------------|---------------|---------------------|--|--|--|
| d ewon                   | Script Setup                           | Users Setup        | Pages List    |                     |  |  |  |
| IO Server: 5738400 💌     | <u>Edit</u> <u>Clear</u>               | <u>Global Conf</u> | ia            | 09/11/2006 04:13:20 |  |  |  |
| 573 & 400 IO Server & Ga | 573 & 400 ID Server & Gateway settings |                    |               |                     |  |  |  |
| Gateway Configuration    |                                        |                    |               |                     |  |  |  |
| Destination MPI Node:    | destination MPI Node                   |                    | 0126,de       | fault: 2            |  |  |  |
| MPI Setup                |                                        |                    |               |                     |  |  |  |
| Raud Date:               | 187500                                 | Default 187500     |               |                     |  |  |  |
|                          |                                        |                    |               |                     |  |  |  |

- Click on the «destination MPI Node» link to open the «MPI Status Info» popup:

|     |     |     |     | Sta | atus | of ne | ighb | our N | 1PI s | tatio | ns  |     |     |     |     |
|-----|-----|-----|-----|-----|------|-------|------|-------|-------|-------|-----|-----|-----|-----|-----|
| 0   | 1   | 2   | 3   | 4   | 5    | 6     | 7    | 8     | 9     | 10    | 11  | 12  | 13  | 14  | 15  |
| 16  | 17  | 18  | 19  | 20  | 21   | 22    | 23   | 24    | 25    | 26    | 27  | 28  | 29  | 30  | 31  |
| 32  | 33  | 34  | 35  | 36  | 37   | 38    | 39   | 40    | 41    | 42    | 43  | 44  | 45  | 46  | 47  |
| 48  | 49  | 50  | 51  | 52  | 53   | 54    | 55   | 56    | 57    | 58    | 59  | 60  | 61  | 62  | 63  |
| 64  | 65  | 66  | 67  | 68  | 69   | 70    | 71   | 72    | 73    | 74    | 75  | 76  | 77  | 78  | 79  |
| 80  | 81  | 82  | 83  | 84  | 85   | 86    | 87   | 88    | 89    | 90    | 91  | 92  | 93  | 94  | 95  |
| 96  | 97  | 98  | 99  | 100 | 101  | 102   | 103  | 104   | 105   | 106   | 107 | 108 | 109 | 110 | 111 |
| 112 | 113 | 114 | 115 | 116 | 117  | 118   | 119  | 120   | 121   | 122   | 123 | 124 | 125 | 126 | 127 |

This window will show you the different MPI devices detected by the MPI chip of the eWON. The detected MPI devices are represented with a green square.

If the status table displays only the MPI address of your eWON, then probably the eWON is not connected to the network.

If the table doesn't display any MPI addresses, then probably the MPI setup parameters for your eWON are not correct. Please check the baud rate settings and verify if eWON is not using an already used MPI address.

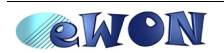

## **Step7<sup>®</sup> configuration for the eWON Teleservice**

In the Step7<sup>®</sup> program, open your existing project or create a new project and follow the explications below:

### Set the PG/PC Interface

| Options $\rightarrow$ Set PG/PC Ir                                                                 | nterface |
|----------------------------------------------------------------------------------------------------|----------|
| Set PG/PC Interface                                                                                |          |
| Access Path                                                                                        |          |
| Access Point of the Application:                                                                   |          |
| S70NLINE (STEP 7)> TCP/IP(Auto) ->                                                                 |          |
| (Standard for STEP 7)                                                                              |          |
| Interface Parameter Assignment Used:<br>TCP/IP(Auto) -> Properties                                 |          |
| TCP/IP → AMD PCNET Family PCI     Diagnostics                                                      |          |
| Copy  Copy  Copy  Dejete                                                                           |          |
| (Assigning Parameters for the IE-PG access<br>to your NDIS CPs with TCP/IP Protocol<br>(RFC-1006)) |          |
| Interfaces                                                                                         |          |
| Add/Remove: Sele <u>c</u> t                                                                        |          |
| Cancel Help                                                                                        |          |

- Select the *TCP/IP interface* that you are using on your PC and click **OK**. In our example we chose the TCP/IP(Auto) interface.

- Click on the **Properties...** button to show up the properties of the selected interface.

| Properties - TC                                        | CP/IP(Auto) ->                                                                                                    | × |
|--------------------------------------------------------|----------------------------------------------------------------------------------------------------|---|
| TCP/IP network                                         | IE-PG Access                                                                                                    |   |
| The IP address<br>different subnet<br>additional tempo | as listed here are needed by STEP7 if the node is in a<br>than the local IP address for the PG. STEP 7 creates<br>rary IP addresses on the local PG/PC for this purpose. |   |
| Do not assigned                                        | gn IP addresses automatically                                                                                                    |   |
| C Assign IP ac                                         | ddresses unique to the project                                                                                                    |   |
| IP address S                                           | lubnet mask   Network address   fint IP address   last                                                                                                    |   |
| <                                                      |                                                                                                    |   |
|                                                        |                                                                                                    |   |
| ОК                                                     | Cancel Help                                                                                                    |   |

- Open the **IE-PG Access** tab and select **«Do not assign IP addresses automatically**».

- Click **OK** to close the properties page.
- Back on the «Set PG/PC Interface» window, click OK to set the PC/PG interface.

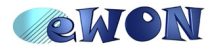

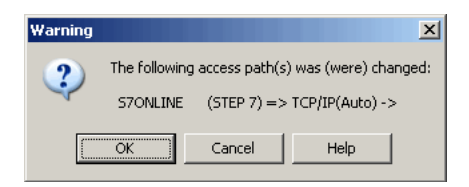

- Click OK to accept the changes.

### Define the eWON as Gateway in the Network Configuration

- 1) Download the «eWON gateway station file for STEP7®» (eWON.cfg) from our web site (http://www.ewon.biz (Support /Documentation /Technical notes -Miscellaneous)).
- 2) Open the Network Configuration (NetPro) window of your Step7® project :

|   | Options $\rightarrow$ Configure Network                                                                                                    |                                                                                                    |
|---|----------------------------------------------------------------------------------------------------|----------------------------------------------------------------------------------------------------|
| C | Image: State State Stat |                                                                                                    |
|   | MPI(1)<br>MPI<br>SIMATIC 300(1)<br>SIMATIC 400(1)<br>CPU CP<br>314 343-1<br>5 2 2 2                                                                                                    | Eind:<br>Selection of the network<br>PROFIBUS DP<br>PROFIBUS PA<br>PROFIBUS PA<br>Stations<br>Subnets |

In our example there is one S7-300 and one S7-400 on the MPI network.

3) Insert the eWON gateway station file you downloaded just before.

|    | Edit $\rightarrow$ Import         |        |
|----|-----------------------------------|--------|
| In | mport                             | X      |
|    | C Reference file                  |        |
|    | Export file of a station          |        |
|    | Import File<br>C:\TempIO\eWON.cfg | Browse |
| 1  | OK Cancel                         | Help   |

- Browse to select the eWON.cfg file and click OK.

The eWON gateway will now be displayed in your network layout:

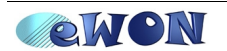

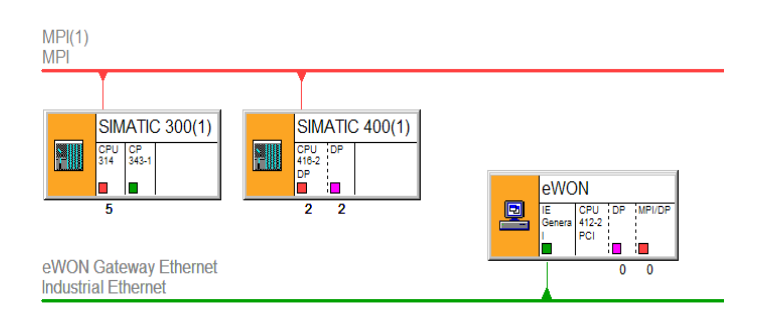

If you have problems with the importation of the eWON.cfg file refer to appendix 1 of Technote 29 explaining how to create the **«eWON gateway station file for STEP7®»** from scratch.

4) Link the MPI interface of the eWON to the MPI network.

To do this, click on the red square of the eWON and drag it to the MPI network of your S7 PLC.

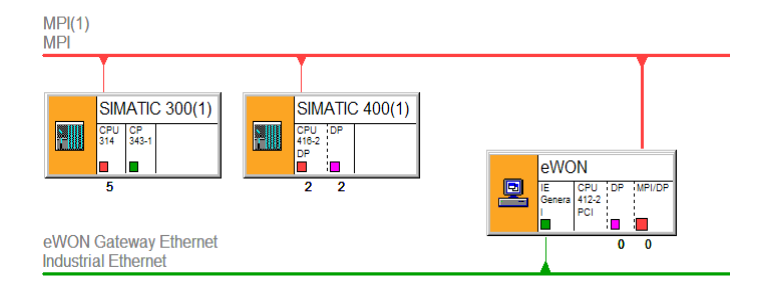

- Open the MPI interface of the eWON by a double-click on the red square and check if the MPI address, the transmission rate and the Subnet-ID are correctly set. (Use the Properties... button for details)

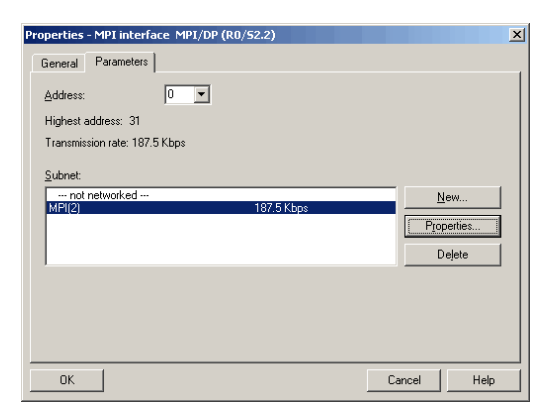

- Click OK to close the Properties window.
- 5) Configure the Ethernet Interface of the eWON Gateway.
  - Open the Ethernet interface of the eWON by a double-click on the green square.
  - Don't check the «Set MAC address / use ISO protocol»

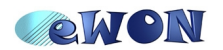

| Propriétés - Général I                                        | IE                                                                                                   | Objets de réseau                                                                         |
|---------------------------------------------------------------|----------------------------------------------------------------------------------------------------|------------------------------------------------------------------------------------------|
| Général Options PRO                                           | FINET Diagnostic                                                                                     | Dragniétáe Interface Ethornet Cánéral IE (80/84)                                         |
| Désignation abrégée :                                         | Général IE                                                                                           |                                                                                          |
|                                                               | Substitut d'un module Industrial Ethe<br>Controller, ISO, TCP/IP, liaisons S7,<br>NET CD 11/2003 SP1 | Général Parametres                                                                       |
| Référence/Firmware                                            | IE_CP / V6.2.1                                                                                       | Adresse MAC :                                                                            |
| Nom :                                                         | IE General                                                                                           | Protocole IP utilisé                                                                     |
| Interface<br>Type : Ethe<br>Adresse : 202.<br>Connectée : Oui | rmet<br>0.0.240<br>Propriétés                                                                        | Adresse IP : 202.0.0.240<br>Masque 255.255.0<br>Sous-réseau : 255.255.0<br>Sous-réseau : |
| Commentaire :                                                 |                                                                                                    | ··· Non connecté ···         Nouveau           Ethernet(1)         Propriétés            |
| ОК                                                            |                                                                                                    | Effacer                                                                                  |
|                                                               |                                                                                                    | OK Annuler Aide                                                                          |

- In the **IP address** field, enter the IP address of the eWON which will be used for the remote connection.

**IMPORTANT** Because you will connect to the eWON using a dialup connection you must enter here the **PPP IP address** of your eWON: **202.0.0.240** (as defined in chapter 2).

- For the **Subnet mask** enter the mask corresponding to the IP address you specified for the eWON (255.255.255.0)

- Click OK.

6) Add a PG/PC Station to the network layout.

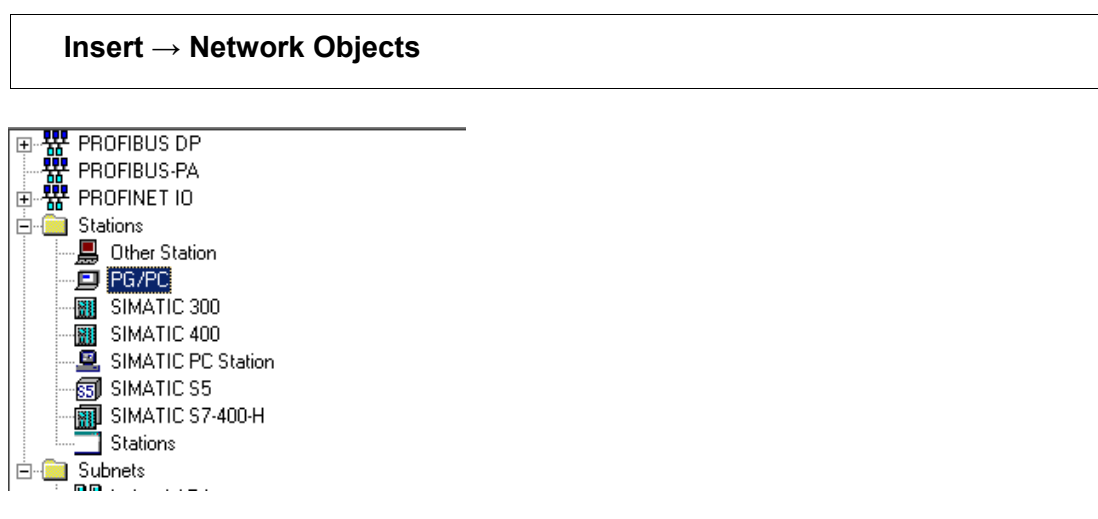

- Double-click on the PG/PC Station.

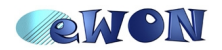

- MPI(1) MPI SIMATIC 400(1) SIMATIC 300(1) CPU 314 CPU 416-2 CP 343ì :**-**eWON 2 2 eWON Gateway Ethernet Industrial Ethernet PG/PC(1)
- The PG/PC will be added to the network:

- Right click the PG/PC and click on Object Properties...
- Select the Interfaces tab :

| roperties -PG/PC | n   Accimum |               |             |
|------------------|-------------|---------------|-------------|
| Name             | Type        | Address       | Subnet      |
|                  |             |               |             |
|                  |             |               |             |
|                  |             | o             | 5.44        |
| <u>. N</u> ew    | r'joperties | Igenerate LUB | Uejete      |
|                  |             |               |             |
|                  |             |               |             |
| OK               |             |               | Cancel Help |

- Click New.

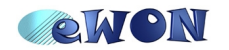

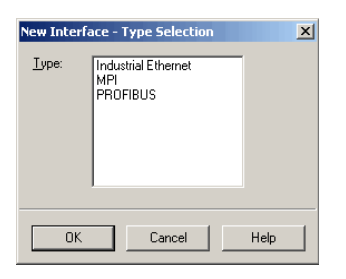

- Select the Industrial Ethernet, and click OK.

| Properties - Ethernet interface       | X                                                                       |
|---------------------------------------|-------------------------------------------------------------------------|
| General Parameters                    |                                                                         |
| Set MAC address / use ISO protocol    |                                                                         |
| MAC address:                          | If a subnet is selected,<br>the next available addresses are suggested. |
| ☑ IP protocol is being used           |                                                                         |
| <u>IP address:</u> 192.168.0.1        | Gateway                                                                 |
| Subnet mask: 255.255.255.0            | C Use mitter                                                            |
|                                       | Address: 192.168.0.1                                                    |
| Subnet:                               |                                                                         |
| not networked<br>eWON Gateway Ethemet | <u>N</u> ew                                                             |
|                                       | P <u>r</u> operties                                                     |
|                                       | Delete                                                                  |
|                                       |                                                                         |
| ОК                                    | Cancel Help                                                             |

- Deselect the «Set MAC address / use ISO protocol»
- Set the IP address and the subnet mask of your PC.
- Check the **«Do not use router**» box.

- In the Subnet window on the bottom of the page select the network on which the eWON is connected to: **eWON Gateway Ethernet** 

- Click **OK** to close the Properties Ethernet interface window.
- Click **OK** to close the Properties PG/PC window.

Your network layout should now looks like this:

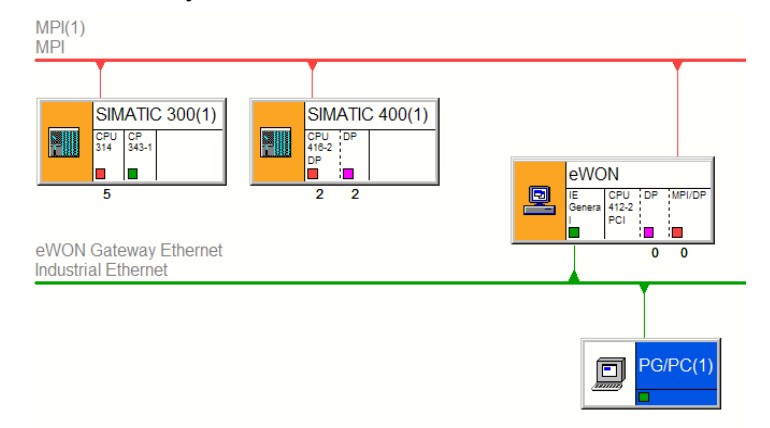

- 7) Assign the PG/PC interface.
  - Right click the PG/PC picture and click on Assign PG/PC

The Assignment tab of the Properties -PG/PC page will show up:

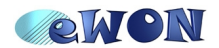

| Configured Inter                                                                       | faces:                                                                                                    | Subast                  |                                  |                              |
|----------------------------------------------------------------------------------------|----------------------------------------------------------------------------------------------------|-------------------------|----------------------------------|------------------------------|
| Ethemet port(1                                                                         | I) Industrial Ethernel                                                                                                    | t eWON Gateway          | y Ethernet                       |                              |
|                                                                                        |                                                                                                    |                         |                                  |                              |
| ,                                                                                      |                                                                                                    |                         |                                  |                              |
| Interface Param                                                                        | eter Assignments in the                                                                                                    | e PG/PC:                |                                  |                              |
| TCP/IP(Auto)                                                                           |                                                                                                    |                         |                                  |                              |
| TCD (ID(A, A))                                                                         | > 1004 Net Adapter                                                                                                    |                         | <u> </u>                         |                              |
| TCP/IP(Auto)<br>TCP/IP(Auto)                                                           | -> 1394 Net Adapter<br>-> Realtek RTL8139 F                                                                                                    | a                       | <u>~</u>                         |                              |
| TCP/IP(Auto)<br>TCP/IP(Auto)<br>TCP/IP(Auto)                                           | -> 1394 Net Adapter<br>-> Realtek RTL8139 F<br>-> TAP-Win32 Adapter                                                                            | a<br>∙V8                | <ul> <li></li> <li></li> </ul>   | <u>A</u> ssign               |
| TCP/IP(Auto)<br>TCP/IP(Auto)<br>TCP/IP(Auto)                                           | -> 1394 Net Adapter<br>-> Realtek RTL8139 F<br>-> TAP-Win32 Adapter                                                                            | ia<br>∙V8               | <ul> <li>•</li> <li>•</li> </ul> | Assign                       |
| TCP/IP(Auto)<br>TCP/IP(Auto)<br>TCP/IP(Auto)<br>TCP/IP(Auto)                           | -> 1394 Net Adapter<br>-> Realtek RTL8139 F<br>-> TAP-Win32 Adapter                                                                            | ia<br>rV8               | ×                                | <u>A</u> ssign<br>Disconnect |
| TCP/IP(Auto)<br>TCP/IP(Auto)<br>TCP/IP(Auto)<br>Agsigned:                              | <ul> <li>&gt; 1394 Net Adapter</li> <li>&gt; Realtek RTL8139 F</li> <li>&gt; TAP-Win32 Adapter</li> <li>&gt; TAP-Win32 Adapter</li> </ul>      | a<br>v 8                | S70nline a                       | <u>A</u> ssign<br>Disconnect |
| TCP/IP(Auto)<br>TCP/IP(Auto)<br>TCP/IP(Auto)<br>TCP/IP(Auto)<br>Agsigned:<br>Interface | <ul> <li>&gt; 1394 Net Adapter</li> <li>&gt; Realtek RTL8139 F</li> <li>&gt; TAP-Win32 Adapter</li> <li>&gt; March 12 Parameter ass</li> </ul> | ia<br>rV8<br>ign Subnet | S70nline a                       | <u>A</u> ssign<br>Disconnect |
| TCP/IP(Auto)<br>TCP/IP(Auto)<br>TCP/IP(Auto)<br>TCP/IP(Auto)<br>Agsigned:              | <ul> <li>&gt; 1394 Net Adapter</li> <li>&gt; Realtek RTL8139 F.</li> <li>&gt; TAP-Win32 Adapter</li> <li>Parameter ass</li> </ul>              | ia<br>rV8<br>ign Subnet | S70nline a                       | Assign                       |

- In the **«Interface Parameter Assignments in the PG/PC**» select the TCP/IP interface you are using to connect to the Ethernet. (In our example **TCP/IP(Auto)**)

- Click the Assign button.

The following message could be displayed:

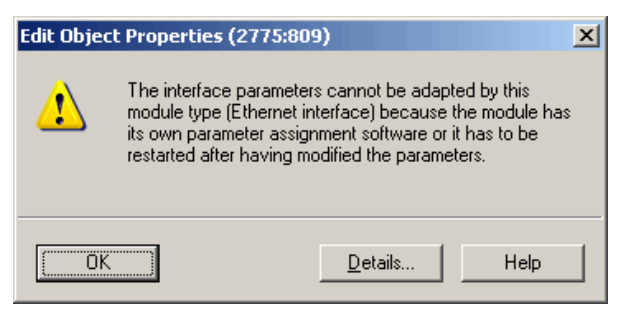

- Ignore the message and click OK

| Properties -PG/PC                                                            |                                                                                                    |          |             | X                |
|------------------------------------------------------------------------------|----------------------------------------------------------------------------------------------------|----------|-------------|------------------|
| General Interfaces                                                           | Assignment                                                                                                    |          |             |                  |
| Not Assigned<br>Configured Interfact                                         | es:                                                                                                    |          |             |                  |
| Name                                                                         | Туре                                                                                                    | Subnet   |             |                  |
|                                                                              |                                                                                                    |          |             |                  |
| Interface Paramete                                                           | r Assignments in the F                                                                                              | G/PC:    |             |                  |
| ISO Ind. Ethemet<br>ISO Ind. Ethemet<br>ISO Ind. Ethemet<br>ISO Ind. Ethemet | <ul> <li>Realtek RTL8139</li> <li>TAP-Win32 Adapt.</li> <li>VMware Virtual Et</li> <li>VMware Virtual Et</li> </ul> | •••      | <u>^</u>    | Assign           |
| A <u>s</u> signed:                                                           |                                                                                                    |          |             | Disconnect       |
| Interface                                                                    | Parameter assignm                                                                                                   | Subnet   | S7Online ac |                  |
| Ethernet port(1)                                                             | TCP/IP(Auto) ->                                                                                                    | eWON Gat | Active      | S70NLINE Access: |
| <                                                                            | Ш                                                                                                    |          | >           | Active           |
| ОК                                                                           |                                                                                                    |          |             | Cancel Help      |

- Verify that the **Assigned** Interface is the Ethernet card and click **OK**.

Your network layout should now looks like this:

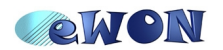

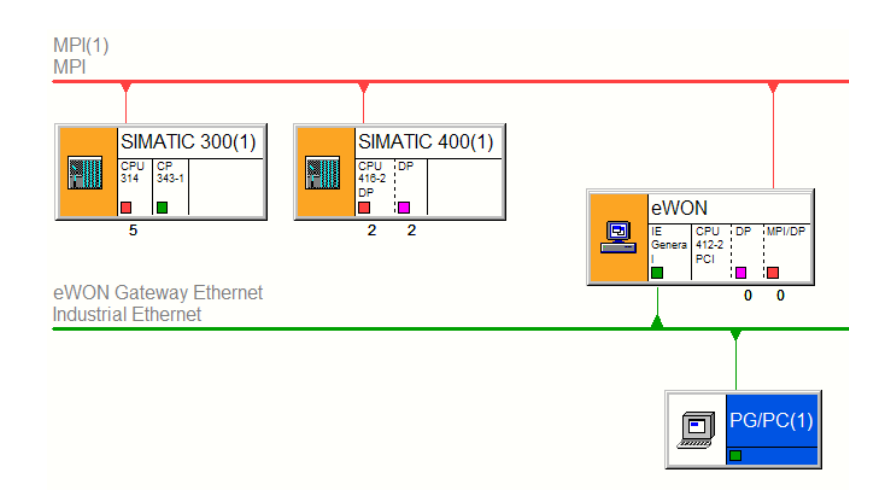

8) Compile and save the network layout

| Network $\rightarrow$ Save and Compile                              |      |  |  |  |  |
|---------------------------------------------------------------------|------|--|--|--|--|
| Save and Compile                                                    |      |  |  |  |  |
| Compile<br>C Compile and check gverything<br>C Compile changes only |      |  |  |  |  |
| OK Cancel H                                                         | Help |  |  |  |  |

- Select the «Compile changes only» option.
- Click OK.

After compilation a popup will be displayed to inform you if the compilation was done with success or not.

The network layout should now looks like this:

| MPI(1)<br>MPI                                |                                                 |                                            |
|----------------------------------------------|-------------------------------------------------|--------------------------------------------|
| SIMATIC 300(1)<br>CFU CP<br>343-1<br>5       | SIMATIC 400(1)<br>CPU 1DP<br>H15-2<br>DP<br>2 2 | eWON<br>IEE CPU DP MPI/DP<br>General 412-2 |
| eWON Gateway Ethernet<br>Industrial Ethernet |                                                 | 0 0                                        |
|                                              |                                                 | PG/PC(1)                                   |

9) Close the NetPro window

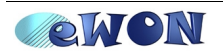

### Establish the remote connection

On your PC you will need to create a Dial-up connection.

You can create a standard Dial-up connection in Windows using the «New Connection Wizard» or you can use eCatcher, a free downloadable program on our Website.

With eCatcher you can create and manage easily your different remote connections. For example with eCatcher you can configure your Dial-up connection to launch automatically the corresponding Step7<sup>®</sup> project once the Dial-up connection established.

eCatcher : <u>http://www.ewon.biz</u> (Support/Download Software)

#### Using the Windows Dial-up connection

- Click on your Dial-Up connection to open the «Connect» window:

| Connect eWO                           | N_Gateway                                                               |
|---------------------------------------|-------------------------------------------------------------------------|
|                                       |                                                                         |
| <u>U</u> ser name:                    | adm                                                                     |
| <u>P</u> assword:                     | •••                                                                     |
| Save this us     Me only     Anyone v | er name and password for the following users:<br>who uses this computer |
| D <u>i</u> al:                        | 0238919999                                                              |
| Dial                                  | Cancel Properties Help                                                  |

- In the **User name** and **Password** fields enter a valid eWON user and password (adm/adm for example)

- Enter the phone number of the eWON and click on Dial

| Connec | Connecting eWON_Gateway |  |  |  |  |  |  |  |
|--------|-------------------------|--|--|--|--|--|--|--|
| 3      | Dialing 0238919999      |  |  |  |  |  |  |  |
|        | Cancel                  |  |  |  |  |  |  |  |

Once the connection established, the status of your Dial-up connection becomes connected.

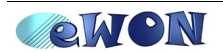

### **Using eCatcher**

To create a new Dial-up connection in eCatcher follow the steps below:

- Launch the eCatcher application (eCatcher.exe)

| Secatcher 1.0                       |                  |
|-------------------------------------|------------------|
| 🌏 Connect 📓 Disconnect 📔 Show Log 🛛 | Properties 🗙 🛄 - |
| Site A Phone # or Host Address      | Status           |
| eWONs - VPN                         |                  |
| Add an eWON                         |                  |
| eWONs - Dial-up                     |                  |
| Add a Dial-up entry                 |                  |
| eSync Servers                       |                  |
| Add an eSync Server                 |                  |
|                                     |                  |
|                                     |                  |
|                                     |                  |
|                                     |                  |
|                                     |                  |
|                                     |                  |
|                                     |                  |
|                                     |                  |

- Click on «Add a Dial-up entry»

| Dial-UD Notes         | Action                               |
|-----------------------|--------------------------------------|
| Notes                 |                                      |
| Name:                 | Company XXXX - Production YYYY       |
| Connect using:        | Conexant Intl HSFi V92 MiniPCI Modem |
| Phone Number          |                                      |
| <u>A</u> rea code:    | Phone Number:                        |
| 02                    | 1234567                              |
| C <u>o</u> untry/regi | on code:                             |
| Belgium (32)          | ~                                    |
| ✓ Use <u>d</u> ialin  | g rules                              |
| Login                 |                                      |
| User name:            | adm                                  |
|                       |                                      |
| Password:             | •••                                  |
| Password:             | •••                                  |

- On the «Dial-up» tab, enter following information:

Name: a name to identify the Dial-up connection

Connect using: choose the Modem you will use on your PC

Phone Number: enter the phone number of your eWON. You can use or not the dialing rules defined on your PC.

Login: enter a valid eWON user and password (adm/adm for example)

- Go to the «Notes» tab:

This window will allow you to encode some information that will be useful for the remote connection. For example, the name of the involved Step7<sup>®</sup> project or the addresses of the PLC which can be reached through the remote connection, ...

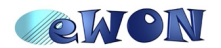

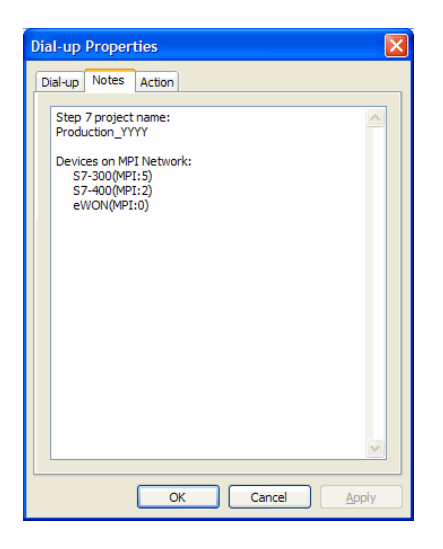

- Go to the «Action» tab:

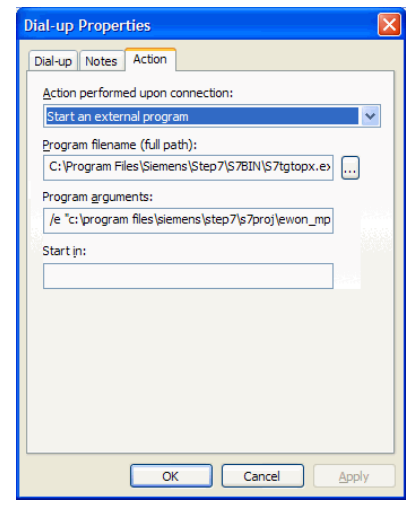

This window will allow you to configure the action that will be performed once the remote connection established.

For example to start automatically Step7<sup>®</sup> with the concerned project:

- Action performed upon connection: Start an external program
- Program filename: Use the «...» button to chose the Step7® program (S7tgtopx.exe)
- Program arguments: /e & full path of your Step7® project
- (for our example: /e "c:\program files\siemens\step7\s7proj\ewon\_mpi\ewon\_mpi.s7p"
- Click «OK» to close the Properties window

The Dial-up connection you created will now appear in the list of «eWONs -Dial-up».

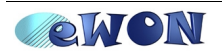

| Secatcher 1.0                   |                                |
|---------------------------------|--------------------------------|
| Connect 📓 Disconnect 📋 Show Log | Properties 🗙 🛄 -               |
| Site 🔺                          | Phone # or Host Address Status |
| eWONs - VPN                     |                                |
| Add an eWON                     |                                |
| eWONs - Dial-up                 |                                |
| Add a Dial-up entry             |                                |
| Company XXXX - Production YYYY  | +32 (02) 1234567               |
| eSync Servers                   |                                |
| Add an eSync Server             |                                |

#### To start the remote connection follow the steps below:

- Double-click on the eWON – Dial-up you want to open (Company XXXX – Production YYYY)

| Connect | t Company X             | XXX - Production YYYY 🛛 🔀    |
|---------|-------------------------|------------------------------|
| A       | User name:<br>Password: | adm<br>•••                   |
|         | Dial:<br>Dialing from:  | 0 0 2 1234567<br>My Location |
|         | Dia                     | al Cancel                    |

- Click the «Dial» button to start dialing.

Once the PPP connection established, the Step7® project will start automatically.

In eCatcher, the active Dial-up connection will be checked in green color and the Status column will indicate the PPP server address (Connected: 202.0.0.240).

| 🍓 eCatcher 1.0 - Connected: Company XXXX - Production YYYY (202.0.0.240) |                         |                        |  |  |  |  |  |
|--------------------------------------------------------------------------|-------------------------|------------------------|--|--|--|--|--|
| 🔇 Connect 🗾 Disconnect 📔 Show Log                                        | Properties 🗙 🛄 -        |                        |  |  |  |  |  |
| Site A                                                                   | Phone # or Host Address | Status                 |  |  |  |  |  |
| eWONs - VPN                                                              |                         |                        |  |  |  |  |  |
| Add an eWON                                                              |                         |                        |  |  |  |  |  |
| eWONs - Dial-up                                                          |                         |                        |  |  |  |  |  |
| Add a Dial-up entry                                                      |                         |                        |  |  |  |  |  |
| Company XXXX - Production YYYY                                           | +32 (02) 1234567        | Connected: 202.0.0.240 |  |  |  |  |  |
| eSync Servers                                                            |                         |                        |  |  |  |  |  |
| Add an eSync Server                                                      |                         |                        |  |  |  |  |  |

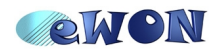

## **Online Viewing**

In Step7<sup>®</sup> open your project and go Online.

#### $\textbf{View} \rightarrow \textbf{Online}$

| SIMATIC Manager - eWON_N                                                                                                    | SIMATIC Manager - eWON_MPI_Teleservice                                                                                                    |                                                                                                    |                                                                                                    |                                                                                                    |                                                                                                    |                                                                                                    |   |  |  |
|----------------------------------------------------------------------------------------------------|----------------------------------------------------------------------------------------------------|----------------------------------------------------------------------------------------------------|----------------------------------------------------------------------------------------------------|----------------------------------------------------------------------------------------------------|----------------------------------------------------------------------------------------------------|----------------------------------------------------------------------------------------------------|---|--|--|
| File Edit Insert PLC View Optic                                                                                                    | e Edit Insert PLC View Options Window Help                                                                                                    |                                                                                                    |                                                                                                    |                                                                                                    |                                                                                                    |                                                                                                    |   |  |  |
| De Ba Xee                                                                                                    | ] 😰 跳 🖉 🖄 🖳 💁 🖳 🖫 📰 💼 < No Filter> 💽 🍞 跳 🗑 അ⊟ 🖿 😢                                                                                                    |                                                                                                    |                                                                                                    |                                                                                                    |                                                                                                    |                                                                                                    |   |  |  |
| 🞒 eWON_MPI_Teleservice                                                                                                    | 🞒 eWON_MPI_Teleservice C:\Program Files\Siemens\Step7\s7proj\eWON_MPI                                                                                                    |                                                                                                    |                                                                                                    |                                                                                                    |                                                                                                    |                                                                                                    |   |  |  |
| eWON_MPI_Teleservice                                                                                                    | SIMATIC 400(1)                                                                                                    | SIMATIC 300                                                                                                    | l(1) 🖳 eWON<br>vay Ethernet                                                                                                    | <b>ஹ்</b> PG/PC(1)                                                                                                    | 88 MPI(1)                                                                                                    | 😤 MPI(2)                                                                                                    |   |  |  |
| eWON_MPI_Teleservice -                                                                                                    | - C:\Program Files                                                                                                    | \Siemens\Step7                                                                                                    | /\s7proj\eWON_MP                                                                                                    |                                                                                                    |                                                                                                    |                                                                                                    |   |  |  |
| eWON_MPL_Teleservice<br>■ SMATIC 400(1)<br>■ ST Program(1)<br>■ ST Program(1)<br>■ SMATIC 300(1)<br>■ SMATIC 300(1)<br>■ SMATIC 300(1)<br>■ SMATIC 300(1)<br>■ SMATIC 300(1)<br>■ SMATIC 300(1)<br>■ SMATIC 300(1)<br>■ SMATIC 300(1)<br>■ ST Program(2)<br>■ SMATIC 300(1)<br>■ SMATIC 300(1)<br>■ ST Program(2)<br>■ SMATIC 300(1)<br>■ SMATIC 300(1)<br>■ ST Program(2)<br>■ SMATIC 300(1)<br>■ SMATIC 300(1)<br>■ ST Program(2)<br>■ SMATIC 300(1)<br>■ ST Program(2)<br>■ SMATIC 300(1)<br>■ ST Program(2)<br>■ SMATIC 300(1)<br>■ ST Program(2)<br>■ SMATIC 300(1)<br>■ ST Program(2)<br>■ SMATIC 300(1)<br>■ ST Program(2)<br>■ SMATIC 300(1)<br>■ SMATIC 300(1) | System data           FC5           FC11           D8202           D8208           D8214           D8220           D8221           D8222           D8232           D8238           D8236           D8236           D8250           D8250           D8250           D8250           D8268           D8274           D8268           D8274           D8268           D8274           D8268           D8274           D8280           D8280           D8280           D8280           D8280           D8280           D8280           D8280           D8283           SFB4 | OB1     OB1     OB1     OB203     OB203     OB203     OB204     OB204     OB204     OB227     OB223     OB223     OB225     OB251     OB255     OB255     OB25     OB255     OB255 | <ul> <li>FC1</li> <li>FC2</li> <li>DB2</li> <li>DB210</li> <li>DB210</li> <li>DB222</li> <li>DB2240</li> <li>DB234</li> <li>DB234</li> <li>DB252</li> <li>DB256</li> <li>DB256</li> <li>DB268</li> <li>DB288</li> <li>DB288</li> <li>DB288</li> <li>DB288</li> <li>DB288</li> <li>DB288</li> <li>DB288</li> <li>DB288</li> <li>DB288</li> <li>DB288</li> <li>DB288</li> <li>DB288</li> <li>SFE0</li> <li>SFE032</li> </ul> | <ul> <li>□ FC2</li> <li>□ FC3</li> <li>□ D8100</li> <li>□ D8205</li> <li>□ D8231</li> <li>□ D8233</li> <li>□ D8247</li> <li>□ D8247</li> <li>□ D8247</li> <li>□ D8253</li> <li>□ D8253</li> <li>□ D8253</li> <li>□ D8253</li> <li>□ D8253</li> <li>□ D8265</li> <li>□ D8271</li> <li>□ D8265</li> <li>□ D8271</li> <li>□ D8283</li> <li>□ D8285</li> <li>□ D8285</li> <li>□ SF81</li> <li>□ SF851</li> <li>□ SF852</li> </ul> | <ul> <li>FC3</li> <li>FC3</li> <li>DB200</li> <li>DB200</li> <li>DB212</li> <li>DB214</li> <li>DB234</li> <li>DB236</li> <li>DB254</li> <li>DB254</li> <li>DB254</li> <li>DB254</li> <li>DB254</li> <li>DB272</li> <li>DB276</li> <li>DB272</li> <li>DB276</li> <li>DB272</li> <li>DB276</li> <li>DB278</li> <li>DB278</li> <li>DB236</li> <li>SFB2</li> <li>SFB2</li> <li>SFB53</li> </ul> | <ul> <li>□ FC4</li> <li>□ FC10</li> <li>□ DE201</li> <li>□ DE207</li> <li>□ DE213</li> <li>□ DE213</li> <li>□ DE233</li> <li>□ DE234</li> <li>□ DE244</li> <li>□ DE244</li> <li>□ DE245</li> <li>□ DE245</li> <li>□ DE245</li> <li>□ DE247</li> <li>□ DE273</li> <li>□ DE273</li> <li>□ DE273</li> <li>□ DE273</li> <li>□ DE273</li> <li>□ DE273</li> <li>□ DE273</li> <li>□ DE273</li> <li>□ DE274</li> <li>□ DE273</li> <li>□ DE275</li> <li>□ DE273</li> <li>□ DE273</li> <li>□ DE274</li> <li>□ DE275</li> <li>□ DE275</li> <li< th=""><th></th></li<></ul> |   |  |  |
|                                                                                                    | SFC6                                                                                                    | SFC17                                                                                                    | G SFC18                                                                                                    | SFC19                                                                                                    | SFC20                                                                                                    | SFC21                                                                                                    | ~ |  |  |

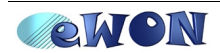

## **Tag Polling**

eWON disposes of several internal IOServers which allows you to poll tags on your PLC devices.

To poll a Tag on a S7-300 & 400 device, follow the steps below:

### Activate a Topic for IOServer S73&400:

- Open the S73&400 IOServer settings page by following the link:

| C         | onfigurati                                     | on $\rightarrow$ IO Server | Config                      |                                |                     |
|-----------|------------------------------------------------|----------------------------|-----------------------------|--------------------------------|---------------------|
|           | EWON                                           | Tag Setup<br>Script Setup  | System Setup<br>Users Setup | IO Server Config<br>Pages List | Main Menu           |
| IO Server |                                                | <u>Clear</u>               | Global Config               |                                | 02/06/2006 11:02:13 |
|           | MEM<br>EWON<br>MODBUS<br>NETMPI<br>DF1<br>FINS |                            | Select an IO Server         |                                |                     |

- Select the S73&400 in the IO Server drop down list. The following page appears:

| <b>WON</b>                       | Tag Setup                              |                | System Setup                                  | IO | Server Config   | Main Menu |  |  |  |
|----------------------------------|----------------------------------------|----------------|-----------------------------------------------|----|-----------------|-----------|--|--|--|
| eWON                             | Script Setup                           |                | Users Setup                                   |    | Pages List      |           |  |  |  |
| IO Server: 573&400 - Edit        | <u>Clear</u>                           |                | Global Config                                 |    | 13/11/2006 10   |           |  |  |  |
| 573 & 400 IO Server & Gateway se | 573 & 400 ID Server & Gateway settings |                |                                               |    |                 |           |  |  |  |
| Gateway Configuration            |                                        |                |                                               |    |                 |           |  |  |  |
| Destination MPI Node:            | destination MPI Node                   |                |                                               |    | 0126,default: 2 |           |  |  |  |
| MPI Setup                        |                                        |                |                                               |    |                 |           |  |  |  |
| Baud Rate:                       | 187500 💌                               | Default        | 187500                                        |    |                 |           |  |  |  |
| Reply Timeout:                   | MS                                     | 50.,500        | 00, default: 3000                             |    |                 |           |  |  |  |
| MPI Address:                     | 0                                      | Device a       | ddress of eWON on MPI link (0126, default: 0) |    |                 |           |  |  |  |
| MPI Highest Station Address:     | 31 💌                                   | Default:       | 31                                            |    |                 |           |  |  |  |
| Topic A :                        | 🗹 Enabled                              |                |                                               |    |                 |           |  |  |  |
| Topic Name:                      | A                                      |                |                                               |    |                 |           |  |  |  |
| Global Device Address:           | MPI,5                                  | MPI, <u>de</u> | stination MPI Node or ISOTCP, ISOTCP address  |    |                 |           |  |  |  |
| Poll Rate                        | 1000 MS                                | Default:       | 2000                                          |    |                 |           |  |  |  |
| Topic B :                        | Enabled                                |                |                                               |    |                 |           |  |  |  |
| Topic Name:                      | В                                      |                |                                               |    |                 |           |  |  |  |
| Global Device Address:           |                                        | MPI, <u>de</u> | stination MPI Node or ISOTCP, ISOTCP address  |    |                 |           |  |  |  |
| Pol Rate                         | MS                                     | Default: 2000  |                                               |    |                 |           |  |  |  |
| Topic C :                        | Enabled                                |                |                                               |    |                 |           |  |  |  |
| Topic Name:                      | c                                      |                |                                               |    |                 |           |  |  |  |
| Global Device Address:           |                                        | MPI, <u>de</u> | stination MPI Node or ISOTCP, ISOTCP address  |    |                 |           |  |  |  |
| Poll Rate                        | MS                                     | Default: 2000  |                                               |    |                 |           |  |  |  |
|                                  |                                        |                | Update Config Cancel                          |    |                 |           |  |  |  |

- Check the enable box for topic A
- Set the **Global Device Address** to MPI,# where # represents the MPI address of your PLC (MPI,5)
- Set the Poll Rate to 1000
- Click Update Config

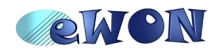

### Create a Tag using IOServer S73&400

The creation of a Tag is done in the Tag Setup page.

| <b>Configuration</b> $\rightarrow$ Tag Setup |                |                       |                                  |                  |                     |  |
|----------------------------------------------|----------------|-----------------------|----------------------------------|------------------|---------------------|--|
| <b>NON</b>                                   | Tag Setup      | System S              | Setup                            | IO Server Config | Main Menu           |  |
| a eWON                                       | Script Setup   | Users Setup           |                                  | Pages List       |                     |  |
| Delete Selected Tag                          | Create New Tag | (like first selected) | selected) Page: Default 💽 Update |                  | 01/06/2006 11:32:31 |  |
| 🗘 L 🛛 Tag Name                               | Description    | Туре                  | IO Server Topic                  |                  | IO Address          |  |
| Select Crea                                  | te New Tag     |                       |                                  |                  |                     |  |

The **Tag Setup** page appears. The page is composed of four parts that allow you to configure the Tag configuration fields (such as the Tag name and Tag Description, the Tag I/O Server Setup, the Tag visibility,...).

In this tutorial, we will only care about the Tag name and IO server.

| CREWON<br>ewon                       | Tag Setup<br>Script Setup | System Setup<br>Users Setup | IO Server Config<br>Pages List | Main Menu        |
|--------------------------------------|---------------------------|-----------------------------|--------------------------------|------------------|
| Identification                       |                           |                             |                                |                  |
| Tag Name:                            | TestTag Page:             | Default 💽                   |                                |                  |
| Tag Description:                     |                           |                             | ×                              |                  |
| I/0 Server Setup                     |                           |                             |                                |                  |
| Server Name:                         | 5738400 -                 | Topic Name:                 | A                              |                  |
| Address:                             | MWO                       | Туре:                       | Analog 🔹                       | Force Read Only: |
| eWCN value = IO Server Value * 1 + 0 |                           |                             |                                |                  |

- Set the Tag Name to TestTag
- Set the Page to Default
- Set the Server Name to S73&400
- Set the Topic Name to A
- Set the Address to an accessible item address in your PLC (MW0)
- Set the **Type** to **Analog**
- Let the eWON value to 1 and 0

Click Add/Update Only

Now that we created the tag, we will check it's value.

Main Menu  $\rightarrow$  View I/O

The following page will be displayed:

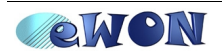

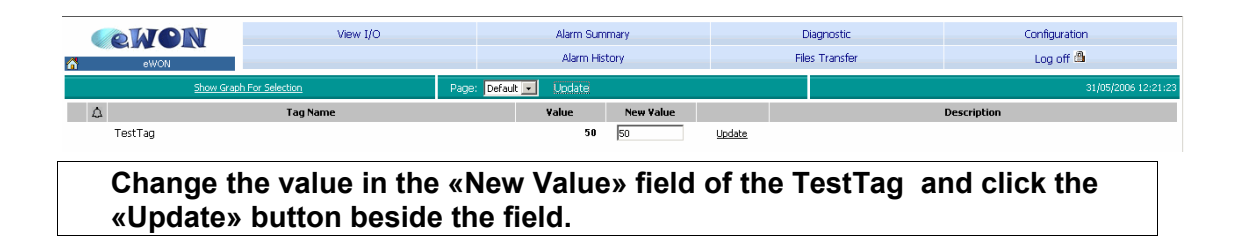

To check if the new value has been correctly written to the PLC click on the **Page Update** button to read again the value in the PLC.

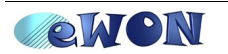

## Upload a program using Step7® and eWON MPI

To upload a program in Step7<sup>®</sup> using eWON MPI Teleservice you don't need to define the eWON first as Gateway in the Network Configuration (Netpro).

- 1) Start the Step7<sup>®</sup> application.
- 2) Create a new project in your Step7® application.

| $\mathbf{File} \to \mathbf{New}$ |                 |                      |
|----------------------------------|-----------------|----------------------|
| lew Project                      |                 | l l                  |
| User projects Libraries Multi    | projects        |                      |
| Name                             | Storage path    | <u> </u>             |
| AXEL_PGM20060518                 | C:\Program File | es\Siemens\Step7\s7p |
| AXEL3                            | C:\Program File | es\Siemens\Step7\s7p |
| axel4                            | C:\Program File | es\Siemens\Step7\s7p |
| eWON 🛃                           | C:\Program File | es\Siemens\Step7\s7p |
| FMTest_MachineCoctail            | C:\Program File | es\Siemens\Step7\s7p |
| FMTest_SiemensDemo               | C:\Program File | es\Siemens\Step7\s7p |
| I EMTest SiemensDemo 1           | P\Program File  | Siamane\Stan7\e7r    |
|                                  |                 |                      |
| Add to current multiproject      |                 |                      |
| Na <u>m</u> e:                   |                 | <u>T</u> ype:        |
| MyProject                        |                 | Project              |
|                                  |                 | E Libraru            |
| Storage location                 |                 | - Tennely            |
| C:\Program Files\Siemens\Step7   | ^\s7proj        | Browse               |
| 1                                |                 |                      |
|                                  |                 |                      |
| OK                               | Ca              | ancel Help           |

Enter the Name of the new Project and click OK.

3) Set the PG/PC Interface

#### **Options** $\rightarrow$ **Set PG/PC Interface**

Select the TCP/IP interface you are using to connect to the eWON and click OK. (In our example TCP/IP(Auto))

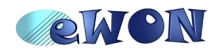

| Set PG/PC Interface                                                                                                    |                                                  |
|----------------------------------------------------------------------------------------------------|--------------------------------------------------|
| Access Path                                                                                                    |                                                  |
| Access Point of the Application:<br>S70NLINE (STEP 7)> TCP/IP(Auto) ->                                                                                                    |                                                  |
| (Standard for STEP 7)                                                                                                    |                                                  |
| Interface Parameter Assignment Used:                                                                                                    |                                                  |
| TCP/IP(Auto) -> Properties                                                                                                    |                                                  |
| Image: Point of the state of the state of the |                                                  |
| (Assigning Parameters for the IE-PG access<br>to your NDIS CPs with TCP/IP Protocol<br>(RFC-1006))                                                                                                    | Warning                                          |
| Interfaces                                                                                                    | The following access path(s) was (were) changed: |
| Add/Remove: Select                                                                                                    | S7ONLINE (STEP 7) => TCP/IP(Auto) ->             |
| Cancel Help                                                                                                    | Cancel Help                                      |

Click **OK** to confirm the changes

4) Establish the remote connection to the eWON

Use eCatcher for example to dial the eWON2001.

5) Upload the program in Step7®

| $PLC \rightarrow$ | Upload | Station | to PG |
|-------------------|--------|---------|-------|
|                   |        |         |       |

| Select Node A                      | ddress                                                          |              |             | × |  |
|------------------------------------|-----------------------------------------------------------------|--------------|-------------|---|--|
| Which module do you want to reach? |                                                                 |              |             |   |  |
| <u>R</u> ack:<br><u>S</u> lot:     | 0 ×                                                             |              |             |   |  |
| Target Station                     | Target Station: C Local<br>C Can be reached by means of gateway |              |             |   |  |
| Enter conne                        | ction to target station:                                        |              | 1st gateway |   |  |
| Туре                               | Address                                                         | S7 subnet ID | IP address  |   |  |
| MPI                                | 2                                                               | 0045-0001    | 10.0.120.40 |   |  |
| Accessible No                      | des                                                             |              |             |   |  |
|                                    |                                                                 | ⊻iew         |             |   |  |
| ОК                                 | ]                                                               |              | Cancel Help |   |  |

- Set the Rack and Slot number corresponding to the CPU of the PLC to reach (**Rack**:0, **Slot**:2)

- Check the Target Station «Can be reached by means of gateway» option.

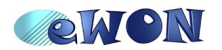

- Fill the «Enter connection to target station» with following values:

- Type: MPI
- Address: MPI address of your PLC (2)
- S7 subnet ID: the MPI Subnet ID of your PLC (0045-0001)
   Fill the «1<sup>st</sup> gateway» with following value:
- IP address: the eWON Dial-up (PPP) address = 202.0.0.240

- Click **OK** to start the upload

After upload is completed, the following window will appear:

| SIMATIC Manager - MyProject                                                                                                    |               |                                                                                            |                                                                                              |                                                                                |  |
|----------------------------------------------------------------------------------------------------|---------------|--------------------------------------------------------------------------------------------|----------------------------------------------------------------------------------------------|--------------------------------------------------------------------------------|--|
| File Edit Insert PLC View Option                                                                                                    | s Window Help |                                                                                            |                                                                                              |                                                                                |  |
| D 😂 📰 🐖 🙏 🖻 🛍 🖻 💁 📴 🎬 🏥 主 < No Filter > 💽  🛂 😫 🗐 😭                                                                                            |               |                                                                                            |                                                                                              |                                                                                |  |
| MyProject C:\Program Files\Siemens\Step7\s7proj\MyProjec                                                                                      |               |                                                                                            |                                                                                              |                                                                                |  |
| <ul> <li>→ MyProject</li> <li>→ SIMATIC 300(1)</li> <li>→ CPU 312C</li> <li>→ S 27 Program(1)</li> <li>→ Sources</li> <li>→ Blocks</li> </ul> | System data   | <ul> <li>OB1</li> <li>DB1</li> <li>DB5</li> <li>DB9</li> <li>DB13</li> <li>DB23</li> </ul> | <ul> <li>OB35</li> <li>DB2</li> <li>DB6</li> <li>DB10</li> <li>DB14</li> <li>DB52</li> </ul> | <ul> <li>OB40</li> <li>DB3</li> <li>DB7</li> <li>DB11</li> <li>DB17</li> </ul> |  |

For the Online connection Step7<sup>®</sup> will use by default the last configured path to connect to the S7 PLC.

That's why you don't need to setup the Network configuration in this case.

Thus, to view your program Online, just open the Online view in Step7<sup>®</sup>.

 $View \rightarrow Online$ 

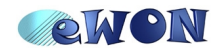

| Revisions      | _ /         |                                                |
|----------------|-------------|------------------------------------------------|
| Revision Level | Date        | Description                                    |
| 1.0            | 2008-05-05  | First release.                                 |
| 1.1            | 2008-09-23  | Template Update                                |
| 1.2            | '2013-01-17 | Snapshot updated page 14 (IP address mismatch) |

- i Microsoft, Internet Explorer, Windows and Windows XP are either registered trademarks or trademarks of Microsoft Corporation
- ii Firefox is a trademark of the Mozilla Foundation
- iii SIMATIC® and STEP7® are registered trademarks of Siemens.

Document build number: 6

Note concerning the warranty and the rights of ownership:

The information contained in this document is subject to modification without notice. The vendor and the authors of this manual are not liable for the errors it may contain, nor for their eventual consequences.

No liability or warranty, explicit or implicit, is made concerning quality, the accuracy and the correctness of the information contained in this document. In no case the manufacturer's responsibility could be called for direct, indirect, accidental or other damage occurring from any defect of the product or errors coming from this document.

The product names are mentioned in this manual for information purposes only. The trade marks and the product names or marks contained in this document are the property of their respective owners.

This document contains materials protected by the International Copyright Laws. All reproduction rights are reserved. No part of this handbook can be reproduced, transmitted or copied in any way without written consent from the manufacturer and/or the authors of this handbook

eWON sa, Member of ACT'L Group. Subject to change without notice.

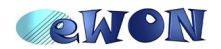